## Create/edit a Video Motion Detection recording rule

A Video Motion Detection recording rule records video when a camera detects motion.

## To create a video motion detection recording rule using the website:

- 1. Log into the website.
- 2. Click Video.
- 3. Click Recording Rules.
- 4. Click + Add Rule.
- Click to select Video Motion Detection (VMD).
  Important: If you do not see Video Motion Detection (VMD) as an option, consider creating a Video Object Detection rule instead.
- 6. Enter a name for the recording rule.
- 7. Select which camera records when it detects motion.
- 8. Click to select any existing VMD windows using the *in these VMD windows* dropdown menu (if applicable). Note:

This option is not available for '25, '26, and '36 series cameras.

- 9. In *During this time frame*, select the times when the rule can be triggered.
- 10. In *Minimum delay between camera-triggered clip uploads*, select the desired minimum time between when the rule can be triggered.
- 11. If desired, click to select any of the options in the *At home settings*. The options include:
  - Do not record when the system is Disarmed.
  - Do not record when the system is Armed Stay.
  - Do not record when any of the Geo-Devices are inside Geo-Fence.
- 12. In Video Clip Recipients, click + Add Recipient to select who should receive notifications.
  - a. Select any entries in the Address book to be notified, or click + New to add a new Address Book entry.
  - b. Click Close.
- 13. Verify the recording rule is configured with the desired settings.
- 14. Click Save Rule.